MPLS L3VPN典型组网配置案例 关键词: IRF2、OSPF、BGP、MPLS、VPN、MCE 一、组网需求: 某电力客户部署MPLS VPN网络,其中涉及三个VPN业务(办公业务、生产业务、外网业务 ), 业务开展后, 需实现如下功能: 1、 办公业务VPN中的终端能相互访问。 2、 生产业务VPN中的终端能相互访问。 3、 办公业务VPN中的终端和生产业务VPN中的终端不能相互访问。 4、 办公业务VPN中的终端和生产业务VPN中的终端都能访问外网业务VPN中的终端。 实验设备: 2台SR6604-X (Version 5.20, Release 3302) 、2台MSR26-00 (Version 5.20, Release 2511P02) 、3台S5820V2-52Q (Version 7.1.035, Release 2210) 。 二、实验组网: 详细组网拓扑图如下: L0/PC: 办公业务 L0:外网业务 L1:生产业务 L0:办公业务 L1:生产业务 CE-1 55820V2-52Q CE-3 CE-2 55820V2-52Q 55820V2-52Q XGE1/0/3 vlan30 XGE1/0/3 vlan20 XGE1/0/3 vlan40 vlan50 vlan10 G2/2/0/0 G0/1.1 G0/1.2 G0/1.1 G0/1.2 XGE1/3/0/0 <u>G0/0</u> G1/2/0/1  $\gtrsim$ R XGE2/3/0/0 R MSR26-00 PE-1 SR6604-X IRF P/PE-3 MSR26-00 PE-2

说明:在CE-1上建立两个Loopback地址L0、L1,分别模拟办公业务终端和生产业务终端,CE-2亦然。

在CE-3上建立一个Loopback地址L0,模拟外网业务。

配置完毕后,需达到的效果:

- 1、CE-1的L0可以访问CE-2的L0和CE-3的L0,无法访问CE-1的L1和CE-2的L1。
- 2、CE-1的L1可以访问CE-2的L1和CE-3的L0,无法访问CE-1的L0和CE-2的L0。

# 详细IP地址规划如下:

| Pin 47 | <u>АЩ — </u> |                   |
|--------|--------------|-------------------|
| 设备     | 端口           | IP地址              |
| PE-1   | G0/0         | 10.0.0.1/24       |
|        | GO/1.1       | 192.168.1.2/24    |
|        | G0/1.2       | 192.168.2.2/24    |
|        | LO           | 1.1.1/32          |
|        |              |                   |
| 设备     | 端口           | IP地址              |
| PE-2   | G0/0         | 11.0.0.1/24       |
|        | GO/1.1       | 192.168.4.2/24    |
|        | G0/1.2       | 192.168.5.2/24    |
|        | LO           | 3.3.3.3/32        |
|        |              |                   |
| 设备     | 端口           | IP地址              |
| P/PE-3 | G1/2/0/1     | 10.0.0.2/24       |
|        | G2/2/0/0     | 192.168.3.2/24    |
|        | G2/2/0/1     | 11.0.0.2/24       |
|        | LO           | 2.2.2.2/32        |
|        |              |                   |
| 设备     | 端口           | IP地址              |
| CE-1   | vlan10       | 192.168.1.1/24    |
|        | vlan20       | 192.168.2.1/24    |
|        | LO           | 10.10.10.10/32    |
|        | L.1          | 20, 20, 20, 20/32 |
|        |              |                   |

| 设备   | 端口     | IP地址           |
|------|--------|----------------|
| CE-2 | vlan40 | 192.168.4.1/24 |
|      | vlan50 | 192.168.5.1/24 |
|      | LO     | 40.40.40.40/32 |
|      | L1     | 50.50.50.50/32 |
|      |        |                |
| 设备   | 端口     | IP地址           |
| CE-3 | vlan30 | 192.168.3.1/24 |
| _    | LO     | 30.30.30.30/32 |

| _ | 加害士吸い |
|---|-------|
|   |       |

| SR6604-X A IRF配置                                                                                                    |  |  |  |  |
|----------------------------------------------------------------------------------------------------|--|--|--|--|
| [H3C]irf priority 16 //配置IRF成员优先级为16                                                                                                    |  |  |  |  |
| [H3C]irf member 1 //IRF成员编号为1                                                                                                    |  |  |  |  |
| Info: Member ID change will take effect after the member reboots and operates in I                                                                                                    |  |  |  |  |
| RF mode.                                                                                                    |  |  |  |  |
| [H3C]irf-port 2                                                                                                    |  |  |  |  |
| [H3C-irf-port2]port group interface Ten-GigabitEthernet 3/0/0                                                                                                    |  |  |  |  |
| [H3C]quit                                                                                                    |  |  |  |  |
| save                                                                                                    |  |  |  |  |
| The current configuration will be written to the device. Are you sure? [Y/N]:Y                                                                                                    |  |  |  |  |
| Please input the file name(*.cfg)[cfa0:/startup.cfg]                                                                                                    |  |  |  |  |
| (To leave the existing filename unchanged, press the enter key):                                                                                                    |  |  |  |  |
| ctau:/startup.ctg exists, overwrite? [Y/N]:Y                                                                                                    |  |  |  |  |
| Validating file. Please walt                                                                                                    |  |  |  |  |
| Configuration is saved to device successfully.                                                                                                    |  |  |  |  |
|                                                                                                    |  |  |  |  |
| System View: return to Liser View with Ctrl+7                                                                                                    |  |  |  |  |
| [H3C]chassis convert mode iff //设备切换为IBF工作模式 确认后设备重启                                                                                                    |  |  |  |  |
| The device will switch to IRF mode and reboot. You are recommended to save the                                                                                                    |  |  |  |  |
| current running configuration and specify the configuration file for the next startup.                                                                                                    |  |  |  |  |
| Continue? [Y/N]:Y                                                                                                    |  |  |  |  |
| Do you want to convert the content of the next main startup configuration file cfa0:/                                                                                                    |  |  |  |  |
| startup.cfg to make it available in IRF mode? [Y/N]:Y                                                                                                    |  |  |  |  |
| Please wait                                                                                                    |  |  |  |  |
| Saving the converted configuration file to main board succeeded.                                                                                                    |  |  |  |  |
| #Apr 20 22:35:51:802 2014 H3c DEVM/1/REBOOT:                                                                                                    |  |  |  |  |
| Reboot device by command.                                                                                                    |  |  |  |  |
| SR6604-X B IRF配置                                                                                                    |  |  |  |  |
|                                                                                                    |  |  |  |  |
| [H3C]irf priority 1 /配置IRF成员优先级为1<br>[H3C]irf member 2 / (配置IRF成员优先级为2                                                                                                    |  |  |  |  |
| [H3C]irf priority 1 /配置IRF成员优先级为1<br>[H3C]irf member 2 /配置IRF成员编号为2<br>Info: Member ID change will take effect after the member reboots and operates in L                                                                                                    |  |  |  |  |
| [H3C]irf priority 1 /配置IRF成员优先级为1<br>[H3C]irf member 2 //配置IRF成员编号为2<br>Info: Member ID change will take effect after the member reboots and operates in I<br>RF mode.                                                                                                    |  |  |  |  |
| [H3C]irf priority 1 /配置IRF成员优先级为1<br>[H3C]irf member 2 //配置IRF成员编号为2<br>Info: Member ID change will take effect after the member reboots and operates in I<br>RF mode.<br>[H3C]irf-port 1                                                                                                    |  |  |  |  |
| [H3C]irf priority 1 /配置IRF成员优先级为1<br>[H3C]irf member 2 /配置IRF成员编号为2<br>Info: Member ID change will take effect after the member reboots and operates in I<br>RF mode.<br>[H3C]irf-port 1<br>[H3C-irf-port1]port group interface Ten-GigabitEthernet 3/0/0                                                                                                    |  |  |  |  |
| [H3C]irf priority 1 /配置IRF成员优先级为1<br>[H3C]irf member 2 /配置IRF成员编号为2<br>Info: Member ID change will take effect after the member reboots and operates in I<br>RF mode.<br>[H3C]irf-port 1<br>[H3C-irf-port1]port group interface Ten-GigabitEthernet 3/0/0<br>[H3C-irf-port1]puit                                                                                                    |  |  |  |  |
| [H3C]irf priority 1       /配置IRF成员优先级为1         [H3C]irf member 2       /配置IRF成员编号为2         Info: Member ID change will take effect after the member reboots and operates in I         RF mode.         [H3C]irf-port 1         [H3C-irf-port1]port group interface Ten-GigabitEthernet 3/0/0         [H3C-irf-port1]quit         [H3C]uit                                                                                                    |  |  |  |  |
| [H3C]irf priority 1     /配置IRF成员优先级为1       [H3C]irf member 2     /配置IRF成员编号为2       Info: Member ID change will take effect after the member reboots and operates in I       RF mode.       [H3C]irf-port 1       [H3C-irf-port1]port group interface Ten-GigabitEthernet 3/0/0       [H3C-jquit       [H3C]quit       save                                                                                                    |  |  |  |  |
| [H3C]irf priority 1       /配置IRF成员优先级为1         [H3C]irf member 2       /配置IRF成员编号为2         Info: Member ID change will take effect after the member reboots and operates in I         RF mode.         [H3C]irf-port 1         [H3C-irf-port1]port group interface Ten-GigabitEthernet 3/0/0         [H3C-irf-port1]quit         [H3C]quit         save         The current configuration will be written to the device. Are you sure? [Y/N]:Y                                                                                                    |  |  |  |  |
| [H3C]irf priority 1       /配置IRF成员优先级为1         [H3C]irf member 2       //配置IRF成员编号为2         Info: Member ID change will take effect after the member reboots and operates in I         RF mode.         [H3C]irf-port 1         [H3C-irf-port1]port group interface Ten-GigabitEthernet 3/0/0         [H3C-irf-port1]quit         [H3C]quit         save         The current configuration will be written to the device. Are you sure? [Y/N]:Y         Please input the file name(*.cfg)[cfa0:/startup.cfg]                                                                                                    |  |  |  |  |
| [H3C]irf priority 1       /配置IRF成员优先级为1         [H3C]irf member 2       /配置IRF成员编号为2         Info: Member ID change will take effect after the member reboots and operates in I         RF mode.         [H3C]irf-port 1         [H3C-irf-port1]port group interface Ten-GigabitEthernet 3/0/0         [H3C-irf-port1]quit         [H3C]quit         save         The current configuration will be written to the device. Are you sure? [Y/N]:Y         Please input the file name(*.cfg)[cfa0:/startup.cfg]         (To leave the existing filename unchanged, press the enter key):                                                                                                    |  |  |  |  |
| [H3C]irf priority 1       /配置IRF成员优先级为1         [H3C]irf member 2       /配置IRF成员编号为2         Info: Member ID change will take effect after the member reboots and operates in I         RF mode.         [H3C]irf-port 1         [H3C-irf-port1]port group interface Ten-GigabitEthernet 3/0/0         [H3C-irf-port1]quit         [H3C]quit         save         The current configuration will be written to the device. Are you sure? [Y/N]:Y         Please input the file name(*.cfg)[cfa0:/startup.cfg]         (To leave the existing filename unchanged, press the enter key):         cfa0:/startup.cfg exists, overwrite? [Y/N]:Y                                                                                                    |  |  |  |  |
| [H3C]irf priority 1       /配置IRF成员优先级为1         [H3C]irf member 2       /配置IRF成员编号为2         Info: Member ID change will take effect after the member reboots and operates in I         RF mode.         [H3C]irf-port 1         [H3C]irf-port1]port group interface Ten-GigabitEthernet 3/0/0         [H3C-irf-port1]port group interface Ten-GigabitEthernet 3/0/0         [H3C-irf-port1]quit         [H3C]quit         save         The current configuration will be written to the device. Are you sure? [Y/N]:Y         Please input the file name(*.cfg)[cfa0:/startup.cfg]         (To leave the existing filename unchanged, press the enter key):         cfa0:/startup.cfg exists, overwrite? [Y/N]:Y         Validating file. Please wait                                                                                                    |  |  |  |  |
| [H3C]irf priority 1       /配置IRF成员优先级为1         [H3C]irf member 2       /配置IRF成员编号为2         Info: Member ID change will take effect after the member reboots and operates in I         RF mode.         [H3C]irf-port 1         [H3C]irf-port1]port group interface Ten-GigabitEthernet 3/0/0         [H3C-irf-port1]quit         [H3C]quit         save         The current configuration will be written to the device. Are you sure? [Y/N]:Y         Please input the file name(*.cfg)[cfa0:/startup.cfg]         (To leave the existing filename unchanged, press the enter key):         cfa0:/startup.cfg exists, overwrite? [Y/N]:Y         Validating file. Please wait         The current configuration is saved to the active main board successfully.                                                                                                    |  |  |  |  |
| [H3C]irf priority 1       /配置IRF成员优先级为1         [H3C]irf member 2       /配置IRF成员编号为2         Info: Member ID change will take effect after the member reboots and operates in I         RF mode.         [H3C]irf-port 1         [H3C-irf-port1]port group interface Ten-GigabitEthernet 3/0/0         [H3C-irf-port1]guit         [H3C]quit         save         The current configuration will be written to the device. Are you sure? [Y/N]:Y         Please input the file name(*.cfg)[cfa0:/startup.cfg]         (To leave the existing filename unchanged, press the enter key):         cfa0:/startup.cfg exists, overwrite? [Y/N]:Y         Validating file. Please wait         The current configuration is saved to the active main board successfully.                                                                                                    |  |  |  |  |
| [H3C]irf priority 1       /配置IRF成员优先级为1         [H3C]irf member 2       /配置IRF成员编号为2         Info: Member ID change will take effect after the member reboots and operates in I         RF mode.         [H3C]irf-port 1         [H3C-irf-port1]port group interface Ten-GigabitEthernet 3/0/0         [H3C-irf-port1]quit         [H3C]quit         save         The current configuration will be written to the device. Are you sure? [Y/N]:Y         Please input the file name(*.cfg)[cfa0:/startup.cfg]         (To leave the existing filename unchanged, press the enter key):         cfa0:/startup.cfg exists, overwrite? [Y/N]:Y         Validating file. Please wait         The current configuration is saved to the active main board successfully.         System View: return to Licer View with Ctd : Z                                                                                                    |  |  |  |  |
| [H3C]irf priority 1       /配置IRF成员优先级为1         [H3C]irf member 2       /配置IRF成员编号为2         Info: Member ID change will take effect after the member reboots and operates in I         RF mode.         [H3C]irf-port 1         [H3C-irf-port1]port group interface Ten-GigabitEthernet 3/0/0         [H3C-irf-port1]quit         [H3C]quit         save         The current configuration will be written to the device. Are you sure? [Y/N]:Y         Please input the file name(*.cfg)[cfa0:/startup.cfg]         (To leave the existing filename unchanged, press the enter key):         cfa0:/startup.cfg exists, overwrite? [Y/N]:Y         Validating file. Please wait         The current configuration is saved to the active main board successfully.         configuration is saved to device successfully.         sys         System View: return to User View with Ctrl+Z.         [H3C]chassis convert mode if //设备扣拖为归民工作模式                                                                                                    |  |  |  |  |
| [H3C]irf priority 1       /配置IRF成员优先级为1         [H3C]irf member 2       /配置IRF成员编号为2         Info: Member ID change will take effect after the member reboots and operates in I         RF mode.         [H3C]irf-port 1         [H3C-irf-port1]port group interface Ten-GigabitEthernet 3/0/0         [H3C-irf-port1]quit         [H3C-juit save         The current configuration will be written to the device. Are you sure? [Y/N]:Y         Please input the file name(*.cfg)[cfa0:/startup.cfg]         (To leave the existing filename unchanged, press the enter key):         cfa0:/startup.cfg exists, overwrite? [Y/N]:Y         Validating file. Please wait         The current configuration is saved to the active main board successfully.         configuration is saved to device successfully.         sys         System View: return to User View with Ctrl+Z.         [H3C]chassis convert mode irf/设备切换为IRF工作模式,确认后设备重启         The device will switch to IBE mode and reboot.                                                                                                    |  |  |  |  |
| [H3C]irf priority 1       /配置IRF成员优先级为1         [H3C]irf member 2       /配置IRF成员编号为2         Info: Member ID change will take effect after the member reboots and operates in I         RF mode.         [H3C]irf-port 1         [H3C-irf-port1]port group interface Ten-GigabitEthernet 3/0/0         [H3C-irf-port1]quit         [H3C]uit         save         The current configuration will be written to the device. Are you sure? [Y/N]:Y         Please input the file name(*.cfg)[cfa0:/startup.cfg]         (To leave the existing filename unchanged, press the enter key):         cfa0:/startup.cfg exists, overwrite? [Y/N]:Y         Validating file. Please wait         The current configuration is saved to the active main board successfully.         configuration is saved to device successfully.         sys         System View: return to User View with Ctrl+Z.         [H3C]chassis convert mode irf /设备切换为IRF工作模式,确认后设备重启         The device will switch to IRF mode and reboot. You are recommended to save the current running configuration and specify the configuration file for the next startun                                                                                                    |  |  |  |  |
| [H3C]irf priority 1       //配置IRF成员优先级为1         [H3C]irf member 2       //配置IRF成员编号为2         Info: Member ID change will take effect after the member reboots and operates in I         RF mode.         [H3C]irf-port 1         [H3C-irf-port1]port group interface Ten-GigabitEthernet 3/0/0         [H3C-irf-port1]quit         [H3C]quit         save         The current configuration will be written to the device. Are you sure? [Y/N]:Y         Please input the file name(*.cfg)[cfa0:/startup.cfg]         (To leave the existing filename unchanged, press the enter key):         cfa0:/startup.cfg exists, overwrite? [Y/N]:Y         Validating file. Please wait         The current configuration is saved to the active main board successfully.         Configuration is saved to device successfully.         sys         System View: return to User View with Ctrl+Z.         [H3C]chassis convert mode irf //设备切换为IRF工作模式,确认后设备重启         The device will switch to IRF mode and reboot. You are recommended to save the current running configuration and specify the configuration file for the next startup.                                                                                                    |  |  |  |  |
| [H3C]irf priority 1       //配置IRF成员优先级为1         [H3C]irf member 2       //配置IRF成员编号为2         Info: Member ID change will take effect after the member reboots and operates in I         RF mode.         [H3C]irf-port 1         [H3C-irf-port1]port group interface Ten-GigabitEthernet 3/0/0         [H3C-irf-port1]quit         [H3C]quit         save         The current configuration will be written to the device. Are you sure? [Y/N]:Y         Please input the file name(*.cfg)[cfa0:/startup.cfg]         (To leave the existing filename unchanged, press the enter key):         cfa0:/startup.cfg exists, overwrite? [Y/N]:Y         Validating file. Please wait         The current configuration is saved to the active main board successfully.         Configuration is saved to device successfully.         sys         System View: return to User View with Ctrl+Z.         [H3C]chassis convert mode irf //设备切换为IRF工作模式,确认后设备重启         The device will switch to IRF mode and reboot. You are recommended to save the current running configuration and specify the configuration file for the next startup.         Continue? [Y/N]:Y         Do you want to convert the content of the next main startup configuration file cfa0:/                                                                                                    |  |  |  |  |
| [H3C]irf priority 1       //配置IRF成员优先级为1         [H3C]irf member 2       //配置IRF成员编号为2         Info: Member ID change will take effect after the member reboots and operates in I         RF mode.         [H3C]irf-port 1         [H3C-irf-port1]port group interface Ten-GigabitEthernet 3/0/0         [H3C-irf-port1]quit         [H3C]quit         save         The current configuration will be written to the device. Are you sure? [Y/N]:Y         Please input the file name(*.cfg)[cfa0:/startup.cfg]         (To leave the existing filename unchanged, press the enter key):         cfa0:/startup.cfg exists, overwrite? [Y/N]:Y         Validating file. Please wait         The current configuration is saved to the active main board successfully.         Configuration is saved to device successfully.         sys         System View: return to User View with Ctrl+Z.         [H3C]chassis convert mode irf //设备切换为IRF工作模式,确认后设备重启         The device will switch to IRF mode and reboot. You are recommended to save the current running configuration and specify the configuration file for the next startup.         Continue? [Y/N]:Y         Do you want to convert the content of the next main startup configuration file cfa0:/         Startup.cfg to make it available in IRF mode? [Y/N]:Y                                                                                        |  |  |  |  |
| [H3C]irf priority 1       //配置IRF成员优先级为1         [H3C]irf member 2       //配置IRF成员编号为2         Info: Member ID change will take effect after the member reboots and operates in I         RF mode.         [H3C]irf-port 1         [H3C-irf-port1]port group interface Ten-GigabitEthernet 3/0/0         [H3C-irf-port1]quit         [H3C]quit         save         The current configuration will be written to the device. Are you sure? [Y/N]:Y         Please input the file name(*.cfg)[cfa0:/startup.cfg]         (To leave the existing filename unchanged, press the enter key):         cfa0:/startup.cfg exists, overwrite? [Y/N]:Y         Validating file. Please wait         The current configuration is saved to the active main board successfully.         Configuration is saved to device successfully.         sys         System View: return to User View with Ctrl+Z.         [H3C]chassis convert mode irf//设备切换为IRF工作模式,确认后设备重启         The device will switch to IRF mode and reboot. You are recommended to save the current running configuration and specify the configuration file for the next startup.         Continue? [Y/N]:Y         Do you want to convert the content of the next main startup configuration file cfa0:/         Startup.cfg to make it available in IRF mode? [Y/N]:Y                                                                                         |  |  |  |  |
| [H3C]irf priority 1       //配置IRF成员优先级为1         [H3C]irf member 2       //配置IRF成员编号为2         Info: Member ID change will take effect after the member reboots and operates in I         RF mode.         [H3C]irf-port 1         [H3C-irf-port1]port group interface Ten-GigabitEthernet 3/0/0         [H3C-irf-port1]quit         [H3C]quit         save         The current configuration will be written to the device. Are you sure? [Y/N]:Y         Please input the file name(*.cfg)[cfa0:/startup.cfg]         (To leave the existing filename unchanged, press the enter key):         cfa0:/startup.cfg exists, overwrite? [Y/N]:Y         Validating file. Please wait         The current configuration is saved to the active main board successfully.         Configuration is saved to device successfully.         sys         System View: return to User View with Ctrl+Z.         [H3C]chassis convert mode irf/ <mark>bar{bar{bar{bar{bar{bar{bar{bar{bar{</mark>                                                                                                    |  |  |  |  |
| [H3C]irf priority 1       /配置IRF成员优先级为1         [H3C]irf member 2       /配置IRF成员编号为2         Info: Member ID change will take effect after the member reboots and operates in I         RF mode.         [H3C]irf-port 1         [H3C-irf-port1]port group interface Ten-GigabitEthernet 3/0/0         [H3C-irf-port1]quit         [H3C]quit         save         The current configuration will be written to the device. Are you sure? [Y/N]:Y         Please input the file name(*.cfg)[cfa0:/startup.cfg]         (To leave the existing filename unchanged, press the enter key):         cfa0:/startup.cfg exists, overwrite? [Y/N]:Y         Validating file. Please wait         The current configuration is saved to the active main board successfully.         cys         System View: return to User View with Ctrl+Z.         [H3C]chassis convert mode inf //设备切换为IRF工作模式,确认后设备重启         The device will switch to IRF mode and reboot. You are recommended to save the current running configuration and specify the configuration file for the next startup.         Continue? [Y/N]:Y         Do you want to convert the content of the next main startup configuration file cfa0:/         startup.cfg to make it available in IRF mode? [Y/N]:Y         Please wait         Saving the converted configuration file to main board succeeded.         #Apr 20 22:40:36:473 2014 H3c DEVM/1/REBOO |  |  |  |  |
| [H3C]irf priority 1       /配置IRF成员优先级为1         [H3C]irf member 2       /配置IRF成员编号为2         Info: Member ID change will take effect after the member reboots and operates in I         RF mode.         [H3C]irf-port 1         [H3C-irf-port1]port group interface Ten-GigabitEthernet 3/0/0         [H3C-irf-port1]quit         [H3C]quit         save         The current configuration will be written to the device. Are you sure? [Y/N]:Y         Please input the file name(*.cfg)[cfa0:/startup.cfg]         (To leave the existing filename unchanged, press the enter key):         cfa0:/startup.cfg exists, overwrite? [Y/N]:Y         Validating file. Please wait         The current configuration is saved to the active main board successfully.         configuration is saved to device successfully.         sys         System View: return to User View with Ctrl+Z.         [H3C]chassis convert mode inf//设备切换为IRF工作模式,确认后设备重启         The device will switch to IRF mode and reboot. You are recommended to save the current running configuration and specify the configuration file for the next startup.         Continue? [Y/N]:Y         Do you want to convert the content of the next main startup configuration file cfa0:/         startup.cfg to make it available in IRF mode? [Y/N]:Y         Please wait         Saving the converted configuration file to main board succee  |  |  |  |  |

经过以上配置, SR6604-X-A和SR6604-X-B组成的IRF2搭建成功。设备重启完成后, 可以 通过display device命令查看设备情况:

[H3c]dis device System-mode(Current/After Reboot): Normal/Normal Slot No. Board type Status Primary SubSlots

| 1/0 | RSE-X2   | Normal | Maste | er O |  |
|-----|----------|--------|-------|------|--|
| 1/1 | N/A      | Absent | N/A   | N/A  |  |
| 1/2 | FIP-300  | Normal | N/A   | 1    |  |
| 1/3 | SAP-4EXF | Norma  | I N/A | 0    |  |
|     |          |        |       |      |  |

2/0RSE-X2NormalSlave02/1N/AAbsentN/AN/A2/2FIP-240NormalN/A42/3SAP-4EXPNormalN/A0

SR6604-X IRF2搭建完毕后,请按照以下命令配置SR6604-X IRF2系统:

SR6604-X IRF系统配置

version 5.20, Release 3302 sysname SR66-IRF irf mac-address persistent always undo irf auto-update enable undo irf link-delay irf member 1 priority 16 telnet server enable mpls lsr-id 2.2.2.2 ip vpn-instance waiwang //外网业务VPN实例 route-distinguisher 300:1 vpn-target 100:1 200:1 export-extcommunity vpn-target 100:1 200:1 import-extcommunity vlan 1 mpls # mpls ldp # interface LoopBack0 ip address 2.2.2.2 255.255.255.255 interface GigabitEthernet1/2/0/1 port link-mode route ip address 10.0.0.2 255.255.255.0 mpls mpls ldp # interface GigabitEthernet2/2/0/0 port link-mode route ip binding vpn-instance waiwang //接口与外网业务VPN实例绑定 ip address 192.168.3.2 255.255.255.0 interface GigabitEthernet2/2/0/1 port link-mode route ip address 11.0.0.2 255.255.255.0 mpls mpls ldp bgp 100 undo synchronization peer 1.1.1.1 as-number 100 peer 3.3.3.3 as-number 100 peer 1.1.1.1 connect-interface LoopBack0 peer 3.3.3.3 connect-interface LoopBack0 # ipv4-family vpn-instance waiwang import-route direct //引入直连路由 import-route ospf 15 //引入OSPF15的路由 # ipv4-family vpnv4 peer 1.1.1.1 enable peer 3.3.3.3 enable # ospf 1 area 0.0.0.0 network 2.2.2.2 0.0.0.0 network 10.0.0.0 0.0.0.255 network 11.0.0.0 0.0.0.255 ospf 15 vpn-instance waiwang //引入BGP路由 import-route bgp area 0.0.0.0 network 192.168.3.0 0.0.0.255 user-interface con 1/0 user-interface con 2/0 user-interface aux 1/0 user-interface aux 2/0 user-interface vty 0 4 authentication-mode none user privilege level 3 irf-port 1/2 port group interface Ten-GigabitEthernet1/3/0/0 mode enhanced irf-port 2/1 port group interface Ten-GigabitEthernet2/3/0/0 mode enhanced

配置CE-1 (S5820V2) 交换机

version 7.1.035, Release 2210 sysname CE-1 ip vpn-instance bangong //办公业务VPN实例 route-distinguisher 100:1 vpn-target 100:1 export-extcommunity vpn-target 100:1 import-extcommunity ip vpn-instance shengchan //生产业务VPN实例 route-distinguisher 200:1 vpn-target 200:1 export-extcommunity vpn-target 200:1 import-extcommunity system-working-mode standard fan prefer-direction slot 1 port-to-power //设备期望的风道方向为port-to-power password-recovery enable vlan 1 vlan 10 vlan 20 interface LoopBack0 ip binding vpn-instance bangong //接口与办公业务VPN实例绑定 ip address 10.10.10.10 255.255.255.255 # interface LoopBack1 ip binding vpn-instance shengchan //接口与生产业务VPN实例绑定 ip address 20.20.20.20 255.255.255.255 interface Vlan-interface10 ip binding vpn-instance bangong //接口与办公业务VPN实例绑定 ip address 192.168.1.1 255.255.255.0 interface Vlan-interface20 ip binding vpn-instance shengchan //接口与生产业务VPN实例绑定 ip address 192.168.2.1 255.255.255.0 interface Ten-GigabitEthernet1/0/3 port link-type trunk port trunk permit vlan 1 10 20 ospf 10 vpn-instance bangong vpn-instance-capability simple //关闭OSPF实例的路由环路检测功能 area 0.0.0.0 network 10.10.10.10 0.0.0.0 network 192.168.1.0 0.0.0.255 ospf 20 vpn-instance shengchan vpn-instance-capability simple //关闭OSPF实例的路由环路检测功能 area 0.0.0.0 network 20.20.20.20 0.0.0.0 network 192.168.2.0 0.0.0.255

配置CE-2 (S5820V2) 交换机

version 7.1.035, Release 2210 sysname CE-2 ip vpn-instance bangong //办公业务VPN实例 route-distinguisher 100:1 vpn-target 100:1 export-extcommunity vpn-target 100:1 import-extcommunity ip vpn-instance shengchan //生产业务VPN实例 route-distinguisher 200:1 vpn-target 200:1 export-extcommunity vpn-target 200:1 import-extcommunity system-working-mode standard fan prefer-direction slot 1 port-to-power //设备期望的风道方向为port-to-power password-recovery enable vlan 1 vlan 40 vlan 50 interface LoopBack0 ip binding vpn-instance bangong //接口与办公业务VPN实例绑定 ip address 40.40.40.40 255.255.255.255 # interface LoopBack1 ip binding vpn-instance shengchan //接口与生产业务VPN实例绑定 ip address 50.50.50.50 255.255.255.255 interface Vlan-interface40 ip binding vpn-instance bangong //接口与办公业务VPN实例绑定 ip address 192.168.4.1 255.255.255.0 interface Vlan-interface50 ip binding vpn-instance shengchan //接口与生产业务VPN实例绑定 ip address 192.168.5.1 255.255.255.0 interface Ten-GigabitEthernet1/0/3 port link-type trunk port trunk permit vlan 1 40 50 ospf 10 vpn-instance bangong vpn-instance-capability simple //关闭OSPF实例的路由环路检测功能 area 0.0.0.0 network 40.40.40.40 0.0.0.0 network 192.168.4.0 0.0.0.255 ospf 20 vpn-instance shengchan vpn-instance-capability simple //关闭OSPF实例的路由环路检测功能 area 0.0.0.0 network 50.50.50.50 0.0.0.0 network 192.168.5.0 0.0.0.255

配置CE-3 (S5820V2) 交换机

version 7.1.035, Release 2210 # sysname CE-3 # ip vpn-instance waiwang //外网业务VPN实例 route-distinguisher 300:1 vpn-target 100:1 200:1 export-extcommunity vpn-target 100:1 200:1 import-extcommunity # system-working-mode standard fan prefer-direction slot 1 port-to-power //设备期望的风道方向为port-to-power password-recovery enable # vlan 1 # vlan 30 # interface LoopBack0 ip binding vpn-instance waiwang //接口与外网业务VPN实例绑定 ip address 30.30.30.30 255.255.255.255 # interface Vlan-interface30 ip binding vpn-instance waiwang //接口与外网业务VPN实例绑定 ip address 192.168.3.1 255.255.255.0 interface Ten-GigabitEthernet1/0/3 port access vlan 30 # ospf 15 vpn-instance waiwang vpn-instance-capability simple //关闭OSPF实例的路由环路检测功能 area 0.0.0.0 network 30.30.30.30 0.0.0.0 network 192.168.3.0 0.0.0.255

配置PE-1 (MSR26-00) 路由器

version 5.20, Release 2511P02

sysname PE-1

#

telnet server enable

mpls lsr-id 1.1.1.1

ip vpn-instance bangong //办公业务VPN实例 route-distinguisher 100:1

vpn-target 100:1 export-extcommunity vpn-target 100:1 import-extcommunity #

ip vpn-instance shengchan //生产业务VPN实例 route-distinguisher 200:1 vpn-target 200:1 export-extcommunity vpn-target 200:1 import-extcommunity

vlan 1

mpls #

mpls ldp

interface LoopBack0 ip address 1.1.1.1 255.255.255.255

interface GigabitEthernet0/0 port link-mode route ip address 10.0.0.1 255.255.255.0 mpls mpls ldp

interface GigabitEthernet0/1 port link-mode route

interface GigabitEthernet0/1.1 vlan-type dot1q vid 10 ip binding vpn-instance bangong //接口与办公业务VPN实例绑定 ip address 192.168.1.2 255.255.255.0

interface GigabitEthernet0/1.2 vlan-type dot1q vid 20 ip binding vpn-instance shengchan //接口与生产业务VPN实例绑定 ip address 192.168.2.2 255.255.255.0 #

### bgp 100

undo synchronization peer 2.2.2.2 as-number 100 peer 3.3.3.3 as-number 100 peer 2.2.2.2 connect-interface LoopBack0 peer 3.3.3.3 connect-interface LoopBack0

ipv4-family vpn-instance bangong import-route direct //引入直连路由 import-route ospf 10 //引入OSPF10的路由

ipv4-family vpn-instance shengchan import-route direct //引入直连路由 import-route ospf 20 //引入OSPF20的路由 #

ipv4-family vpnv4 peer 2.2.2.2 enable peer 3.3.3.3 enable

# ospf 1 area 0.0.0.0 network 1.1.1.1 0.0.0.0 network 10.0.0.0 0.0.0.255

<sup>#</sup> ospf 10 vpn-instance bangong import-route bgp //<del>万</del>│入BGP路由 area 0.0.0.0 network 192.168.1.0 0.0.0.255

# ospf 20 vpn-instance shengchan import-route bgp //引入BGP路由 area 0.0.0.0 network 192.168.2.0 0.0.0.255

user-interface vty 0 4 authentication-mode none user privilege level 3

配置PE-2 (MSR26-00) 路由器

version 5.20, Release 2511P02

sysname PE-2

#

telnet server enable

mpls lsr-id 3.3.3.3

# ip vpn-instance bangong //办公业务VPN实例

route-distinguisher 100:1 vpn-target 100:1 export-extcommunity vpn-target 100:1 import-extcommunity #

ip vpn-instance shengchan //生产业务VPN实例 route-distinguisher 200:1 vpn-target 200:1 export-extcommunity vpn-target 200:1 import-extcommunity

vlan 1

mpls #

mpls ldp #

interface LoopBack0 ip address 3.3.3.3 255.255.255.255

interface GigabitEthernet0/0 port link-mode route ip address 11.0.0.1 255.255.255.0 mpls mpls ldp

interface GigabitEthernet0/1 port link-mode route

interface GigabitEthernet0/1.1 vlan-type dot1q vid 40 ip binding vpn-instance bangong //接口与办公业务VPN实例绑定 ip address 192.168.4.2 255.255.255.0

interface GigabitEthernet0/1.2 vlan-type dot1q vid 50 ip binding vpn-instance shengchan //接口与生产业务VPN实例绑定 ip address 192.168.5.2 255.255.255.0 #

# bgp 100

undo synchronization peer 1.1.1.1 as-number 100 peer 2.2.2.2 as-number 100 peer 1.1.1.1 connect-interface LoopBack0 peer 2.2.2.2 connect-interface LoopBack0

ipv4-family vpn-instance bangong import-route direct //引入直连路由 import-route ospf 10 //引入OSPF10路由

ipv4-family vpn-instance shengchan import-route direct //引入直连路由 import-route ospf 20 //引入OSPF20路由

# ipv4-family vpnv4 peer 1.1.1.1 enable peer 2.2.2.2 enable

#### ospf 1

area 0.0.0.0 network 3.3.3.3 0.0.0.0 network 11.0.0.0 0.0.0.255

ospf 10 vpn-instance bangong import-route bgp //引入BGP路由 area 0.0.0.0 network 192.168.4.0 0.0.0.255

ospf 20 vpn-instance shengchan import-route bgp //引入BGP路由 area 0.0.0.0 network 192.168.5.0 0.0.0.255

user-interface vty 0 4 authentication-mode none user privilege level 3

```
四、实验效果:
1、PE上能生成公网OSPF路由表。使用PE-1举例,路由表如下所示,可见存在去往各个MP
LS LSR-ID的OSPF路由:
dis ip routing-table
Routing Tables: Public
       Destinations : 8 Routes : 8
Destination/Mask Proto Pre Cost NextHop
                                                                 Interface
1.1.1.1/32 Direct 0 0 127.0.0.1 InLoop0

        2.2.2.2/32
        OSPF
        10
        1
        10.0.0.2
        GE0/0

        3.3.3.3/32
        OSPF
        10
        2
        10.0.0.2
        GE0/0

        10.0.0.0/24
        Direct 0
        0
        10.0.0.1
        GE0/0

        10.0.0.1/32
        Direct 0
        0
        127.0.0.1
        InLoop0

11.0.0.0/24 OSPF 10 2 10.0.0.2 GE0/0

        127.0.0.0/8
        Direct 0
        0
        127.0.0.1
        InLoop0

        127.0.0.1/32
        Direct 0
        0
        127.0.0.1
        InLoop0

2、PE上能收到对端PE发过来的BGP私网路由。使用PE-1举例,路由表如下:
dis ip routing-table vpn-instance bangong
Routing Tables: bangong
      Destinations : 9
                            Routes : 9
Destination/Mask Proto Pre Cost NextHop
                                                                 Interface
10.10.10/32 OSPF 10 1 192.168.1.1 GE0/1.1
30.30.30/32 BGP 255 2 2.2.2.2 NULLO
40.40.40/32 BGP 255 2 3.3.3.3 NULLO
127.0.0.0/8 Direct 0 0 127.0.0.1 InLoop0
127.0.0.1/32 Direct 0 0 127.0.0.1 InLoop0
192.168.1.0/24 Direct 0 0 192.168.1.2 GE0/1.1
192.168.1.2/32 Direct 0 0 127.0.0.1 InLoop0

        192.168.3.0/24
        BGP
        255
        0
        2.2.2.2
        NULL0

        192.168.4.0/24
        BGP
        255
        0
        3.3.3.3
        NULL0

dis ip routing-table vpn-instance shengchan
Routing Tables: shengchan
      Destinations : 9 Routes : 9
Destination/Mask Proto Pre Cost NextHop
                                                                    Interface
20.20.20/32 OSPF 10 1 192.168.2.1 GE0/1.2
30.30.30/32 BGP 255 2 2.2.2.2 NULLO
50.50.50/32 BGP 255 2 3.3.3.3 NULLO

        127.0.0.0/8
        Direct 0
        0
        127.0.0.1
        InLoop0

        127.0.0.1/32
        Direct 0
        0
        127.0.0.1
        InLoop0

        192.168.2.0/24
        Direct 0
        0
        192.168.2.2
        GE0/1.2

        192.168.2.2/32
        Direct 0
        0
        127.0.0.1
        InLoop0

192.168.3.0/24 BGP 255 0 2.2.2.2 NULLO
192.168.5.0/24 BGP 255 0 3.3.3.3 NULLO
3、CE上能生成去往目的网段的OSPF路由。使用CE-1举例,路由表如下:
dis ip routing-table vpn-instance bangong
Destinations : 17 Routes : 17
Destination/Mask Proto Pre Cost NextHop
                                                                     Interface
0.0.0/32 Direct 0 0 127.0.0.1 InLoop0
10.10.10/32 Direct 0 0 127.0.0.1 InLoop0

        30.30.30/32
        OSPF
        10
        3
        192.168.1.2
        Vlan10

        40.40.40/40/32
        OSPF
        10
        3
        192.168.1.2
        Vlan10

        127.0.0.0/8
        Direct 0
        0
        127.0.0.1
        InLoop0

        127.0.0.0/32
        Direct 0
        0
        127.0.0.1
        InLoop0
```

127.0.0.1/32 Direct 0 0 127.0.0.1 InLoop0 127.255.255.255/32 Direct 0 0 127.0.0.1 InLoop0 
 192.168.1.0/24
 Direct 0
 0
 192.168.1.1
 Vlan10

 192.168.1.0/32
 Direct 0
 0
 192.168.1.1
 Vlan10
 192.168.1.1/32 Direct 0 0 127.0.0.1 InLoop0 192.168.1.255/32 Direct 0 0 192.168.1.1 Vlan10 
 192.168.3.0/24
 OSPF
 150
 1
 192.168.1.2
 Vlan10

 192.168.4.0/24
 OSPF
 150
 1
 192.168.1.2
 Vlan10
 224.0.0.0/4 Direct 0 0 0.0.0.0 NULL0 224.0.0.0/24 Direct 0 0 0.0.0.0 NULL0 255.255.255.255/32 Direct 0 0 127.0.0.1 InLoop0 dis ip routing-table vpn-instance shengchan Destinations : 17 Routes : 17 Destination/Mask Proto Pre Cost NextHop Interface 0.0.0/32 Direct 0 0 127.0.0.1 InLoop0 20.20.20.20/32 Direct 0 0 127.0.0.1 InLoop0 30.30.30/32 OSPF 10 3 192.168.2.2 Vlan20 50.50.50/32 OSPF 10 3 192.168.2.2 Vlan20 127.0.0.0/8 Direct 0 0 127.0.0.1 InLoop0 
 127.0.0.0/32
 Direct 0
 0
 127.0.0.1
 InLoop0

 127.0.0.1/32
 Direct 0
 0
 127.0.0.1
 InLoop0
 127.255.255.255/32 Direct 0 0 127.0.0.1 InLoop0 
 192.168.2.0/24
 Direct 0
 0
 192.168.2.1
 Vlan20

 192.168.2.0/32
 Direct 0
 0
 192.168.2.1
 Vlan20

 192.168.2.1/32
 Direct 0
 0
 127.0.0.1
 InLoop0

 192.168.2.255/32
 Direct 0
 0
 192.168.2.1
 Vlan20

 192.168.3.0/24
 OSPF
 150
 1
 192.168.2.2
 Vlan20

 192.168.5.0/24
 OSPF
 150
 1
 192.168.2.2
 Vlan20
 224.0.0.0/4 Direct 0 0 0.0.0.0 NULL0 224.0.0.0/24 Direct 0 0 0.0.0.0 NULL0 255.255.255.255/32 Direct 0 0 127.0.0.1 InLoop0 VPN业务之间相互访问操作: 1、CE-1的L0可以访问CE-2的L0和CE-3的L0,无法访问CE-1的L1和CE-2的L1。 ping -vpn-instance bangong -a 10.10.10.10 40.40.40.40 PING 40.40.40.40 (40.40.40.40) from 10.10.10.10: 56 data bytes, press CTRL\_C to break 56 bytes from 40.40.40.40: icmp\_seq=0 ttl=253 time=2.312 ms 56 bytes from 40.40.40.40: icmp seg=1 ttl=253 time=1.486 ms 56 bytes from 40.40.40.40: icmp\_seq=2 ttl=253 time=2.593 ms 56 bytes from 40.40.40.40: icmp\_seq=3 ttl=253 time=1.560 ms 56 bytes from 40.40.40.40: icmp\_seq=4 ttl=253 time=1.787 ms ---- 40.40.40.40 ping statistics ----5 packet(s) transmitted, 5 packet(s) received, 0.0% packet loss round-trip min/avg/max/std-dev = 1.486/1.948/2.593/0.433 ms ping -vpn-instance bangong -a 10.10.10.10 30.30.30.30 PING 30.30.30.30 (30.30.30.30) from 10.10.10.10: 56 data bytes, press CTRL\_C to break 56 bytes from 30.30.30.30: icmp\_seq=0 ttl=253 time=1.878 ms 56 bytes from 30.30.30.30: icmp\_seq=1 ttl=253 time=1.403 ms 56 bytes from 30.30.30.30: icmp\_seq=2 ttl=253 time=1.570 ms 56 bytes from 30.30.30.30: icmp\_seq=3 ttl=253 time=1.220 ms 56 bytes from 30.30.30.30: icmp\_seq=4 ttl=253 time=1.598 ms

--- 30.30.30.30 ping statistics ---

5 packet(s) transmitted, 5 packet(s) received, 0.0% packet loss round-trip min/avg/max/std-dev = 1.220/1.534/1.878/0.219 ms Request time out Request time out Request time out Request time out

---- 20.20.20.20 ping statistics ---5 packet(s) transmitted, 0 packet(s) received, 100.0% packet loss

ping -vpn-instance bangong -a 10.10.10.10 50.50.50.50 PING 50.50.50.50 (50.50.50) from 10.10.10.10: 56 data bytes, press CTRL\_C to break Request time out Request time out Request time out Request time out Request time out

---- 50.50.50.50 ping statistics ---5 packet(s) transmitted, 0 packet(s) received, 100.0% packet loss

2、CE-1的L1可以访问CE-2的L1和CE-3的L0, 无法访问CE-1的L0和CE-2的L0。 ping -vpn-instance shengchan -a 20.20.20.20 50.50.50.50 PING 50.50.50 (50.50.50.50) from 20.20.20.20: 56 data bytes, press CTRL\_C to break 56 bytes from 50.50.50.50: icmp\_seq=0 ttl=253 time=2.237 ms 56 bytes from 50.50.50.50: icmp\_seq=1 ttl=253 time=1.429 ms 56 bytes from 50.50.50.50: icmp\_seq=2 ttl=253 time=1.817 ms 56 bytes from 50.50.50.50: icmp\_seq=3 ttl=253 time=1.463 ms 56 bytes from 50.50.50.50: icmp\_seq=4 ttl=253 time=1.414 ms

--- 50.50.50.50 ping statistics ---

5 packet(s) transmitted, 5 packet(s) received, 0.0% packet loss round-trip min/avg/max/std-dev = 1.414/1.672/2.237/0.319 ms

ping -vpn-instance shengchan -a 20.20.20 30.30.30.30 PING 30.30.30.30 (30.30.30.30) from 20.20.20.20: 56 data bytes, press CTRL\_C to break 56 bytes from 30.30.30.30: icmp\_seq=0 ttl=253 time=2.090 ms 56 bytes from 30.30.30.30: icmp\_seq=1 ttl=253 time=1.211 ms 56 bytes from 30.30.30.30: icmp\_seq=2 ttl=253 time=1.517 ms 56 bytes from 30.30.30.30: icmp\_seq=3 ttl=253 time=1.284 ms 56 bytes from 30.30.30.30: icmp\_seq=4 ttl=253 time=1.468 ms

--- 30.30.30.30 ping statistics ---

5 packet(s) transmitted, 5 packet(s) received, 0.0% packet loss round-trip min/avg/max/std-dev = 1.211/1.514/2.090/0.309 ms

ping -vpn-instance shengchan -a 20.20.20 10.10.10.10 PING 10.10.10.10 (10.10.10.10) from 20.20.20.20: 56 data bytes, press CTRL\_C to break Request time out Request time out Request time out Request time out Request time out

--- 10.10.10.10 ping statistics ---5 packet(s) transmitted, 0 packet(s) received, 100.0% packet loss

ping -vpn-instance shengchan -a 20.20.20.20 40.40.40.40 PING 40.40.40.40 (40.40.40.40) from 20.20.20.20: 56 data bytes, press CTRL\_C to break Request time out Request time out Request time out Request time out Request time out

```
--- 40.40.40.40 ping statistics ---
5 packet(s) transmitted, 0 packet(s) received, 100.0% packet loss
五、配置关键点:
1、 S5820V2-52Q交换机上有两个风扇模块插槽,为了保证设备的正常散热,交换机上必须同时
  安装两个风扇模块(两个风扇模块的型号及风向标识必须一致),在交换机上没有安装风扇模
  块的情况下,禁止交换机上电运行。
2、 S5820V2-52Q交换机上,需保证风扇模块的风向与设备的期望风向一致(可以使用fan pref
  er-direction slot slot-number { power-to-port | port-to-power } 调整) , 否则设备会产
  生告警并发出较大噪声。
  dis fan
  Slot 1
     FAN 1
     State : Normal
     Wind Direction :Port-to-Power //两者需保持一致
     Prefer Wind Direction :Port-to-Power
     FAN 2
     State : Normal
     Wind Direction :Port-to-Power //两者需保持一致
     Prefer Wind Direction :Port-to-Power
3、 由于本案例涉及到三个业务VPN互访的问题, 请保证各个业务VPN中VPN-TARGET的配置正
  确。
4、 本案例在CE上使用了Loopback地址模拟客户终端。事实上,也可以使用真正的终端来完成
  实验,比如在CE-1的XGE1/0/1上串接一台PC(100.100.100.100/24),并在CE-1设备上
  进行如下配置:
  #
  vlan 100
  #
  interface Vlan-interface100
  ip binding vpn-instance bangong
   ip address 100.100.100.1 255.255.255.0
  #
  interface Ten-GigabitEthernet1/0/1
   port access vlan 100
  #
  ospf 10 vpn-instance bangong
   vpn-instance-capability simple
   area 0.0.0.0
   network 10.10.10.10 0.0.0.0
   network 100.100.100.0 0.0.0.255 //在原有的配置上加上这条配置
   network 192.168.1.0 0.0.0.255
  #
  此时,该PC即成为办公业务VPN的终端。可以在PC上访问10.10.10.10/32、30.30.30.30/3
  2、40.40.40.40/32,但无法访问20.20.20.20/32、50.50.50.50/32。
5、 开始配置两台SR6604-X的IRF2时, 需保证两台设备工作在独立模式。可以通过chassis con
  vert mode irf/undo chassis convert mode命令使SR6604-X在IRF模式/独立运行模式切换
   (切换后设备会重启)。
```

```
6、 本配置中使用了MPLS MCE技术,由S5820V2交换机作为MCE。配置MCE的OSPF功能时,
需配置vpn-instance-capability simple命令关闭OSPF实例的路由环路检测功能,否则,MC
E不会接受PE发送过来的OSPF路由,导致路由丢失。
```